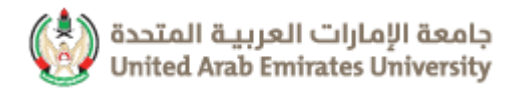

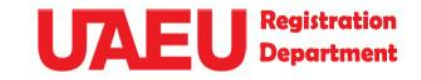

خدمة تقديم طلب التحويل بين الكليات

(For Students) - (خاص بالطلبة)

# Steps to Apply For Internal **Transfer between** Colleges

وصنف الخدمة • : من خلال هذه الخدمة تتيح أنظمة الجامعة للطالب التحويل بالرغبة الشخصية من كلية إلى أخرى مرة واحدة طوال مدة دراسته على أن يتقدم بطلب التحويل الكترونياً أو من خلال تطبيق الهاتف الذكي إلى عمادة القبول والتسجيل في الموعد المنصوص عليه في التقويم الجامعي ويكون محققا لجميع الشروط والضوابط المطلوبة من أجل التحويل.

#### خطوات تنفيذ الخدمة .

يرجى اتباع الخطوات التالية : الدخول إلى موقع الجامعة www.uaeu.ac.ae

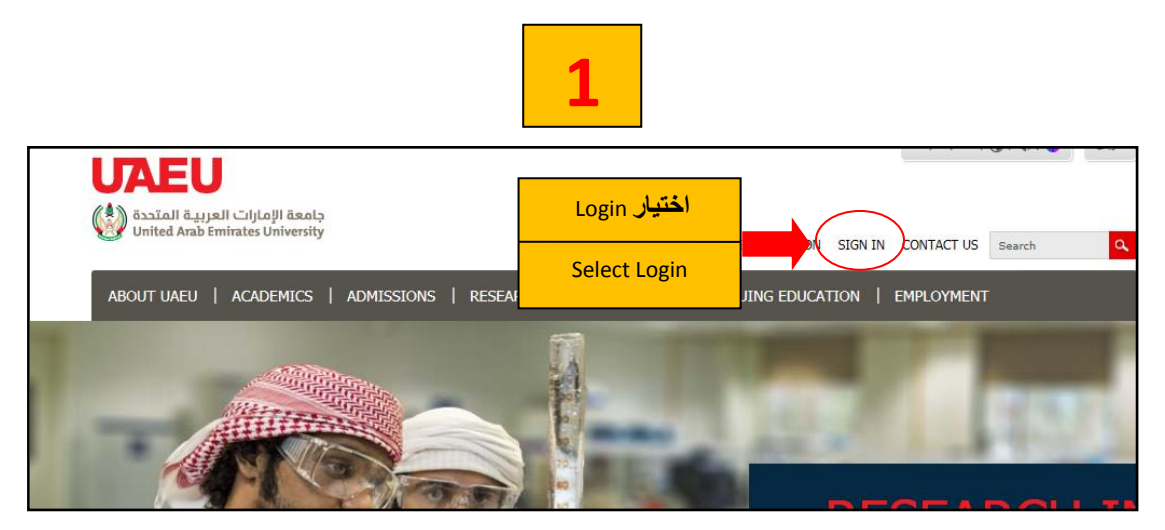

| جامعة الإمارات العربية المتحدة<br>United Arab Emirates University |            | 2                                  | HOME LOCATIO                | DN SIGN IN CONTA        | ACT US Sea    | LOGIN<br>rch Q |
|-------------------------------------------------------------------|------------|------------------------------------|-----------------------------|-------------------------|---------------|----------------|
| ABOUT UAEU   COLLEGES                                             | ADMISSIONS | RESEARCH & GRADUATE S              | TUDIES   CONTINUING         | EDUCATION   EN          | MPLOYMENT     |                |
|                                                                   |            | Future Student                     | S Current Students          | Faculty & Staff         | Alumni        | Community      |
| НОМЕ                                                              |            |                                    |                             |                         |               |                |
| ABOUT UAEU                                                        | Sig        | ın In                              |                             |                         |               |                |
| UNIVERISTY LEADERSHIP                                             | + On thi   | is page are links to internal faci | ng UAEU sites for students, | faculty and staff who a | are already m | embers of      |
| ABOUT UAEU                                                        | + the U/   | AEU Community.                     | <u>my.uaeu.ac</u>           | فتيار الرابط ae.        | <b>1</b>      |                |
| UAEU FACTS & FIGURES                                              | + myU      | IAEU Portal                        |                             |                         |               |                |
| ADMINISTRATION                                                    | + htt      | tp://my.uaeu.ac.ae                 | Select the link <b>r</b>    | ny.uaeu.ac.a            | <u>e</u>      | Dekhoard       |
| MEDIA                                                             | + an       | id more.                           | ,,,                         | ,                       | dll, t        | DIACKUUALU     |

| Authentication | Required                  | x                                     |
|----------------|---------------------------|---------------------------------------|
| ?              | Enter username and passwo | ord for https://sharepoint.uaeu.ac.ae |
| User Name:     | 2013*****                 | إدخال الرقم الجامعي والرقم السري      |
| Password:      | •••••                     | Enter your ID & Password              |
|                | ОК                        | Cancel                                |

3 A- | A | A+ | **0** | 🌒 Feedback عربي UAEU My UAEU + Home جامعة الإمارات العربية المتحدة United Arab Emirates University MY UAEU COLLEGES - DEPARTMENTS - RESEARCH UITS -اختیار eService Select eService LATEST TWEETS APPS Student Administration 📀 أخبار جامعة الإمارات 🔇 Employee Apps 22h @UAEU\_NEWS For the first time in the Middle East: UAEU organizes two conferences in collaboration 0 with Waterloo Institute for Disaster Management. Expand BlackBoard eServices My Support Vebmai 📀 أخبار جامعة الإمارات 🌔 23h

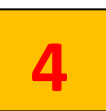

| Main Menu                            |                                  |              |
|--------------------------------------|----------------------------------|--------------|
| Personal Information                 |                                  |              |
| View addresses and phone numbers, em | اختیار Student and Financial Aid | ple surveys. |
| Student and Financial Aid            | Select Student and Financial Aid |              |

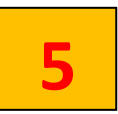

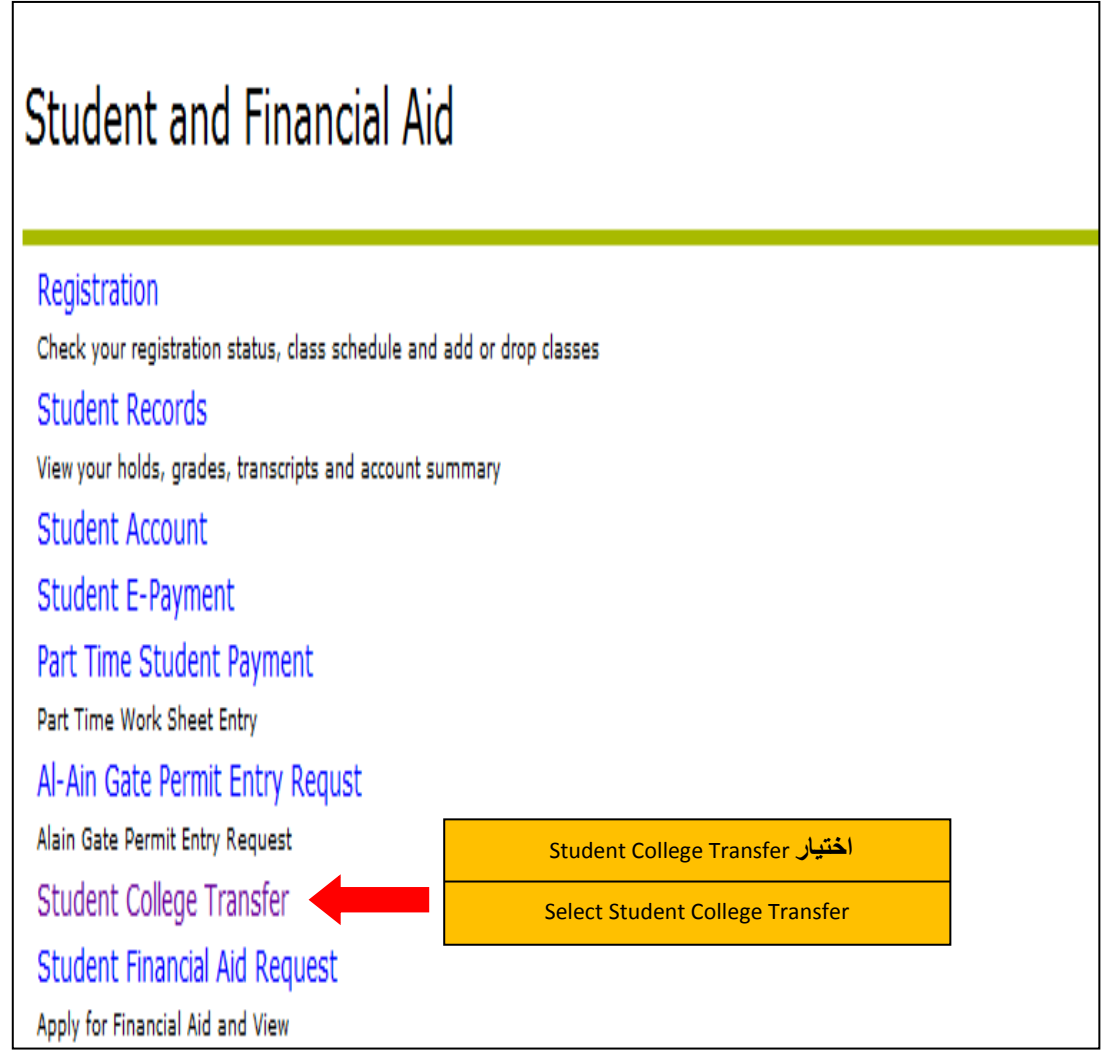

## 6

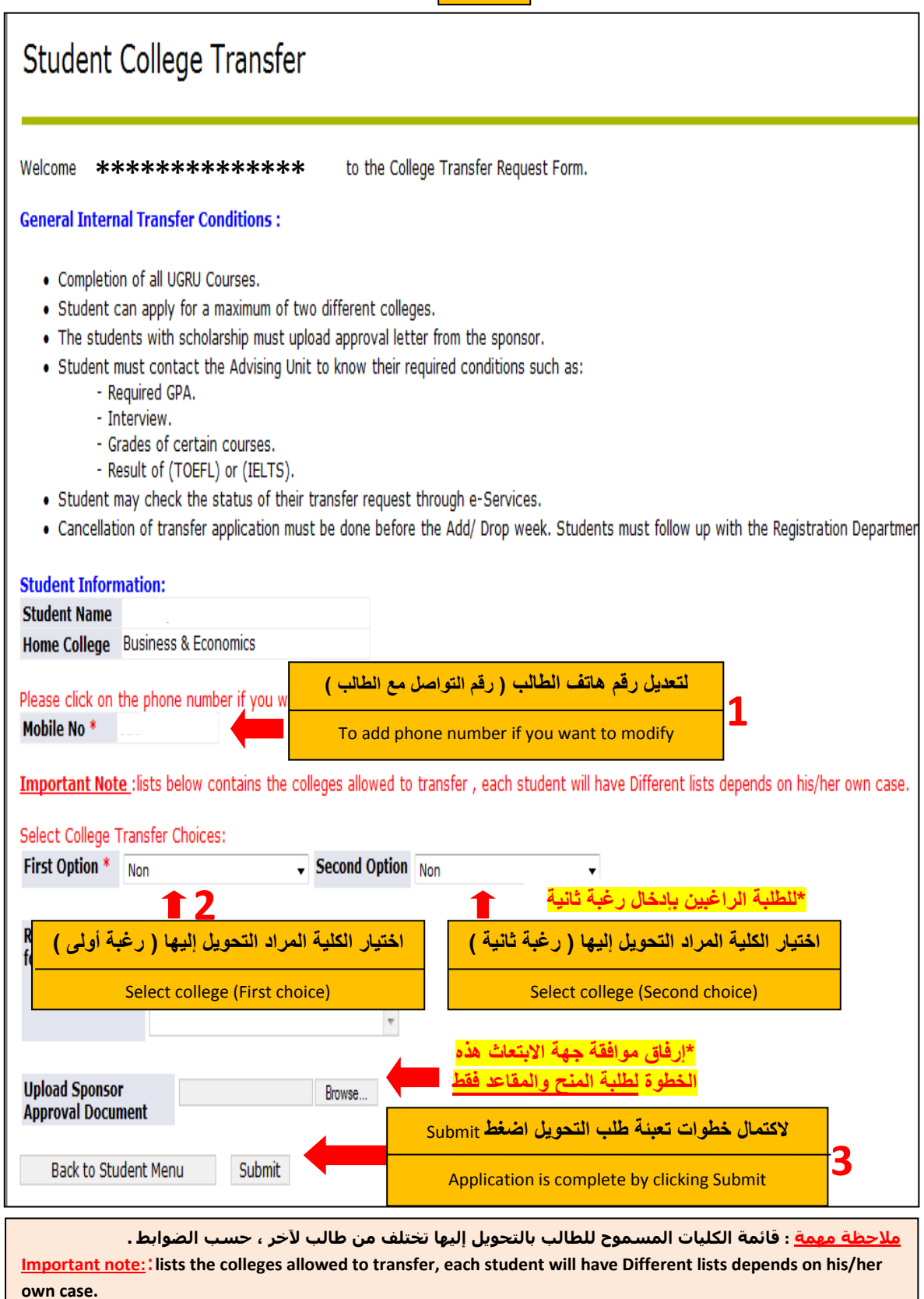

[Created by: m.alnuaimi]

| التحويل | طلب | لمعاينة |  |
|---------|-----|---------|--|
|---------|-----|---------|--|

### Student and Financial Aid

| _   |    |   |    |    |     |   |   |
|-----|----|---|----|----|-----|---|---|
| D۵  | ЪЛ | c | hr | Ъİ | Fi, |   | n |
| 1/1 | 5U | э | u. | a  | u   | U |   |

Check your registration status, class schedule and add or drop classes

Student Records

View your holds, grades, transcripts and account summary Student Account

Student E-Payment

Part Time Student Payment

Part Time Work Sheet Entry

Al-Ain Gate Permit Entry Regust

Alain Gate Permit Entry Request

Student College Transfer Student Financial Aid Request اختیار Student College Transfer

Select Student College Transfer

| Studen                | it Coll        | lege Transfe                         | er               |                                                                                             |
|-----------------------|----------------|--------------------------------------|------------------|---------------------------------------------------------------------------------------------|
| ✓ You hav             | e previo       | usly applied for Co                  | ollege transfer. | Below is your application, if you want to update your request click on (Update My Request). |
| First<br>Choice       | Educa          | ition                                |                  |                                                                                             |
| Second<br>Choice      | Huma<br>Scienc | nities & Social<br>ces               |                  |                                                                                             |
| Student Tra           | ansfer Ir      | nformation :                         |                  |                                                                                             |
| Mobile No             |                | 05 <mark>0 *****</mark>              |                  |                                                                                             |
| Reason fo<br>Transfer | r              |                                      |                  | e that i a tha                                                                              |
| Request D             | )ate           | 06-MAR-13                            |                  |                                                                                             |
| Current S             | tatus (        | Ready for Review<br>Registration Dep | by               | في حال رغب الطالب في تعديل الطلب اختيار Update My Request                                   |
| Back to St            | tudent M       | 1enu Update My                       | Request          | If you want to modify the application select Update My Request                              |

| لإلغاء طلب التحويل                                                                                                    |                        |
|----------------------------------------------------------------------------------------------------|------------------------|
| 1                                                                                                    |                        |
| Student College Transfer                                                                                                    |                        |
| S College Transfer Request has been submitted for approval. The final approval will be issued to you by email (at the beginning of | of the next semester). |
| Back to Student Mend View My Request                                                                                               |                        |
| 2                                                                                                    |                        |
| Personal Information Student                                                                                                    |                        |
| Search Go                                                                                                    |                        |
| Student College Transfer                                                                                                    |                        |
|                                                                                                    |                        |
| ✔ You have previously applied for College transfer. Below is your a                                                                | pplication, if         |
| Yor First/Second Choices:                                                                                                    |                        |
| First Choice     Business & Economics       Second Choice     Image: Choice                                                        |                        |
| Student Transfer Information :                                                                                                    |                        |
| Mobile No   Reason for Transfer                                                                                                    |                        |
| Request Date     12-NOV-15       Current Status     Ready for Review by Registration Dep                                           |                        |
| Back to Student Menu Lindate My Request Cancel My Request                                                                          | et                     |
| Back to Student Menu Opdate My Request Cancer My Reques                                                                            | st                     |
| 3                                                                                                    |                        |
| Student College Transfer                                                                                                    |                        |
| ✓ Request has been deleted.                                                                                                    |                        |
| Back to Student Menu                                                                                                    |                        |
|                                                                                                    |                        |
| <u>مة</u> : يجوز للطالب إلغاء طلب التحويل في موعد لا يتجاوز أسبوع السحب والإضافة.                                                  | ملاحظة مع              |
| Important note: Cancellation of transfer application must be done before the Add/ Drop we                                          | ek.                    |

خطوات الاطلاع على قرار التحويل بين الكليات بواسطة eService

# Steps to view the decision of Internal Transfer between Colleges Through eService

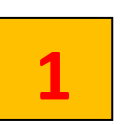

| Main Menu                            |                                  |            |
|--------------------------------------|----------------------------------|------------|
| Personal Information                 |                                  |            |
| View addresses and phone numbers, em | اختیار Student and Financial Aid | e surveys. |
| Student and Financial Aid            | Select Student and Financial Aid |            |

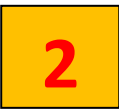

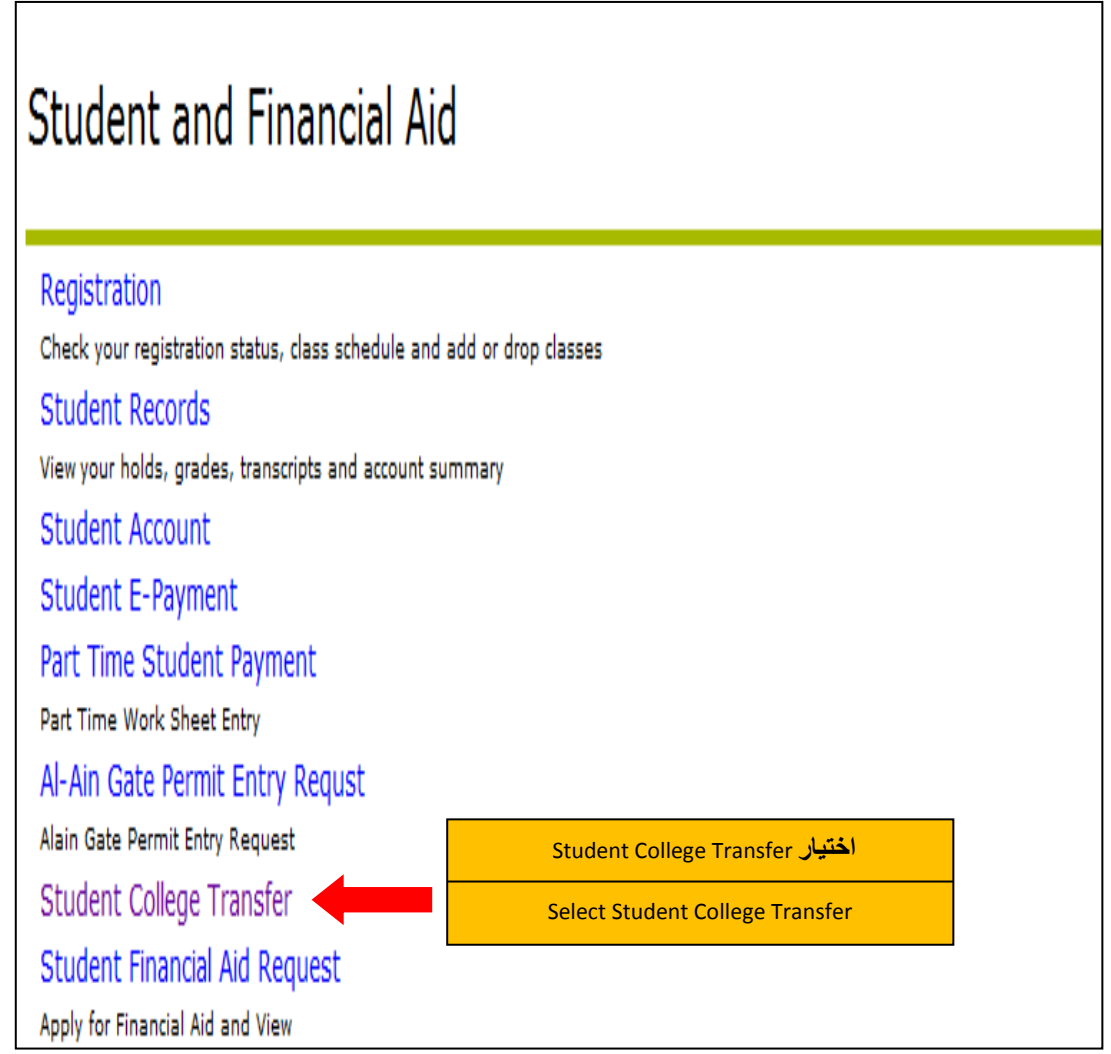

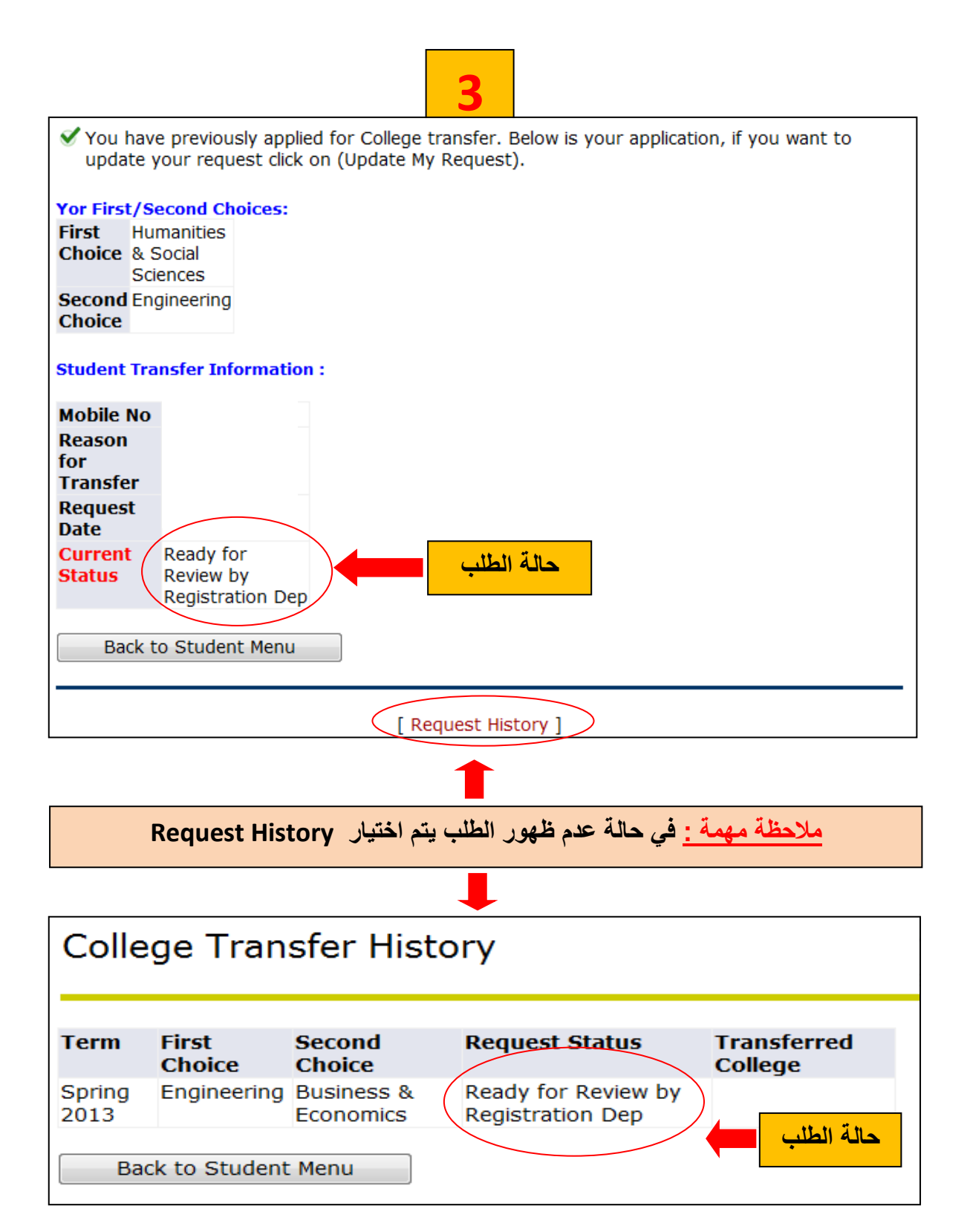

التواصل معنا : لمزيد من المعلومات أو الحصول على المساعدة يمكنكم التواصل مع (إدارة التسجيل) على الرابط الآتي : إضغط هنا هنا المريد من المعلومات أو الحصول على المساعدة يمكنكم التواصل مع (إدارة التسجيل) على الرابط الآتي : إضغط هنا هنا المريد من المعلومات أو الحصول على المساعدة يمكنكم التواصل مع (إدارة التسجيل) على الرابط الآتي : إضغط هنا هنا المريد من المعلومات أو الحصول على المساعدة يمكنكم التواصل مع (إدارة التسجيل) على الرابط الآتي : إضغط هنا هنا المريد من المعلومات أو الحصول على المساعدة يمكنكم التواصل مع (إدارة التسجيل) على الرابط الآتي : إضغط هنا هنا المريد من المعلومات أو الحصول على المساعدة يمكنكم التواصل مع (إدارة التسجيل) على الرابط الآتي : إضغط هنا المريد المعلومات أو المعلومات أو الم معلومات أو المعلومات أو المعلومات أو المعلومات أو المعلومات أو المعلومات أو المعلومات أو المعلومات أو المعلومات أو المعلومات أو المعلومات أو المعلومات أو المعلومات أو المعلومات أو المعلومات أو المعلومات أو المعلومات أو المعلومات أو ال

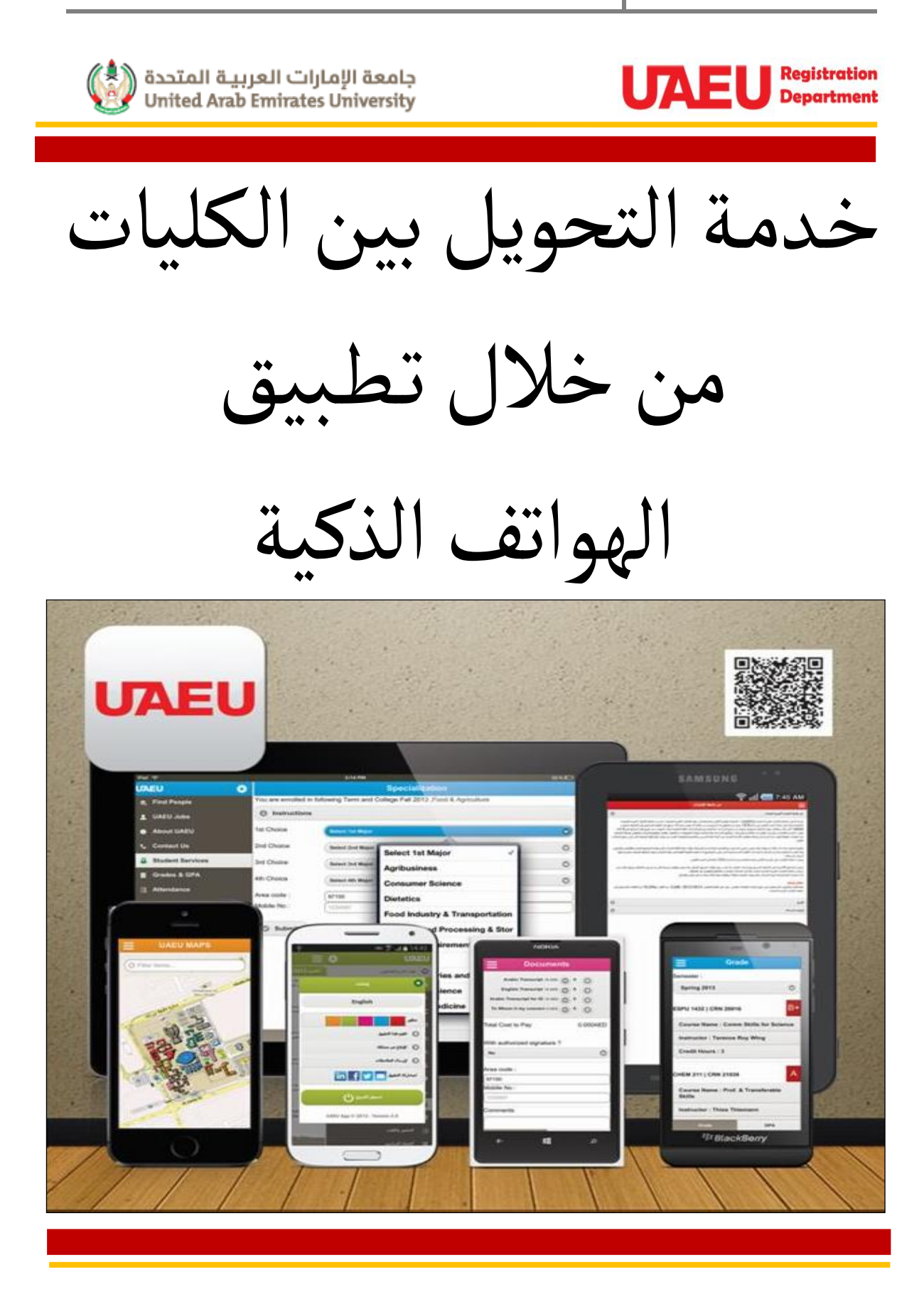

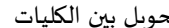

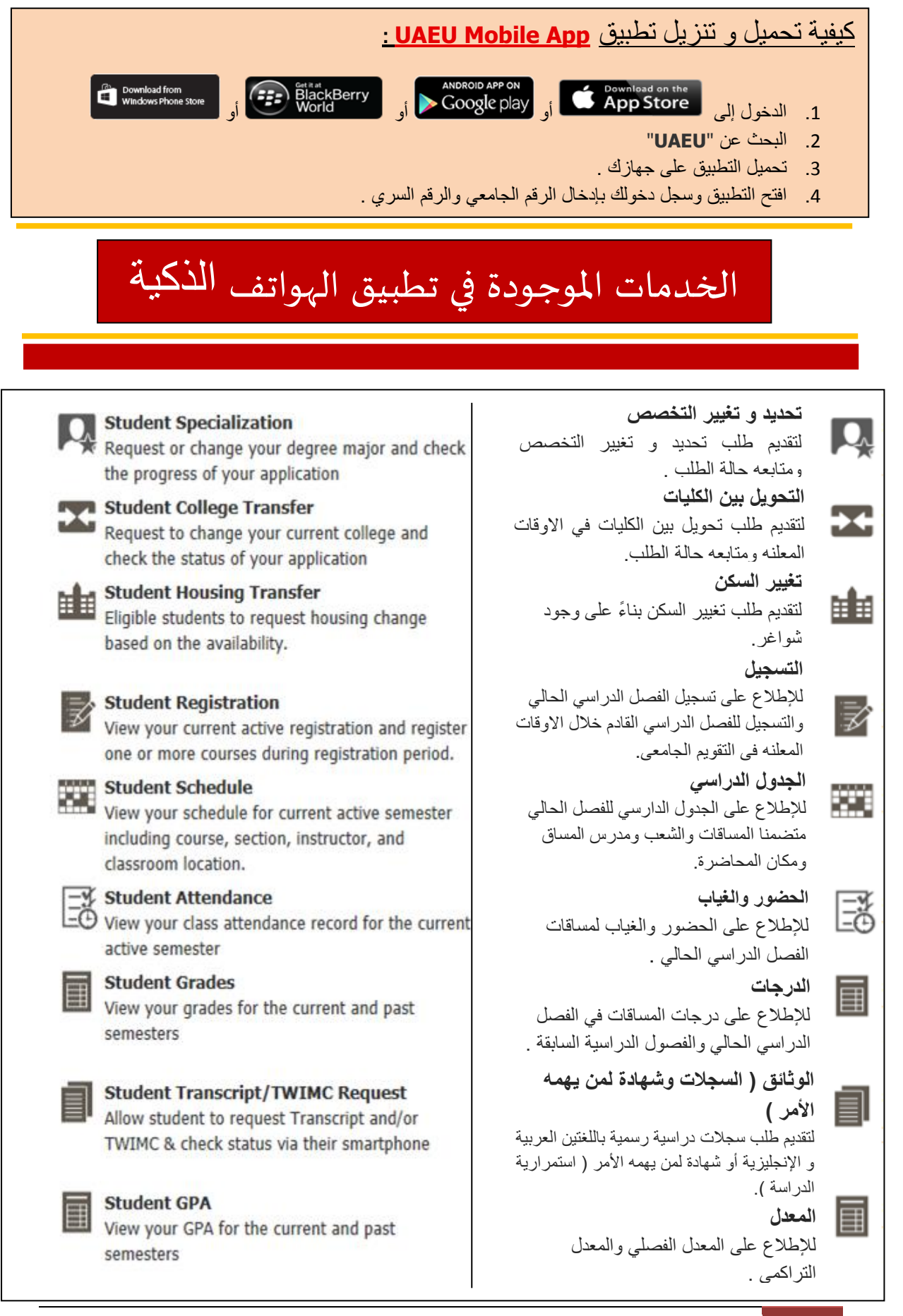

### التحويل بين الكليات

| Þ |                    | 3-11 DM                                                                            | 95%                                                              |
|---|--------------------|------------------------------------------------------------------------------------|------------------------------------------------------------------|
| U | AEU 🌣              | College                                                                            | Transfer                                                         |
| ( | Around the Campus  | General Internal Transfer (                                                        | Conditions                                                       |
| Þ | News & Events      | Completion of all UGRU Course                                                      | S.                                                               |
| ( | Campus Maps        | Student can apply for a maximu<br>The students with scholarship m                  | m of two different colleges.<br>nust upload approval letter from |
| • | Stay Connected     | Student must contact the Advisi                                                    | ng Unit to know their required                                   |
| ť | Academic Calendar  | - Required GPA.<br>- Interview.                                                    |                                                                  |
| į | 薎 Libraries        | <ul><li>Grades of certain courses.</li><li>Result of (TOEFL) or (IELTS).</li></ul> |                                                                  |
| 4 | ရ Find People      | Student may check the status of<br>e-Services.                                     | f their transfer request through                                 |
| - | UAEU Jobs          | Cancellation of transfer applicat<br>Add/ Drop week.                               | ion must be done before the                                      |
| ľ | About UAEU         | Students must follow up with the                                                   | Registration Department.                                         |
|   | Contact Us         | You are now currently enro                                                         | olled in Medicine & Health                                       |
| 4 | Student Services   | First Option :                                                                     |                                                                  |
| I | Grades & GPA       | Select                                                                             | 0                                                                |
|   | ∄ Attendance       | Option : Select                                                                    | •                                                                |
| 8 | 🕱 Schedule         | Area code :                                                                        | إضافة رقم التواصل مع                                             |
|   | Registration       | Mobile No : mobile no                                                              | الطالب                                                           |
| P | Specialization     | Reason :                                                                           |                                                                  |
| 1 | Housing Transfer   |                                                                                    |                                                                  |
|   | College Transfer   | Submit                                                                             | <mark>bmit اختيار bmit</mark>                                    |
| ſ | Documents          |                                                                                    |                                                                  |
| , | 🛶 Educational Apps |                                                                                    |                                                                  |
| • | Employee Services  |                                                                                    |                                                                  |
| : | \$ Paystub         |                                                                                    |                                                                  |
|   | Leave              | New Request                                                                        | Previous Requests                                                |

النو اصل معنا 😜 لمزيد من المعلومات أو الحصول على المساعدة يمكنكم التواصل مع ( إدارة التسجيل ) على الرابط الآتي :ا<u>ضغط هنا</u>

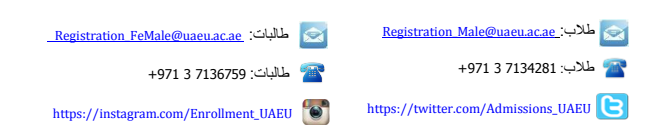

1